# How to grant Students access to elective MSc moodleCourses

### **IN 2 STEPS:**

A - <u>Allow all Students to enter your Course as Guests</u>, during the add/drop period, and

**B** - <u>Self-enroll</u>, after the add/drop period.

#### WARNING – please remember these dates:

In your moodleCourse,

- <u>disable</u> the "Guest" access by <u>Feb 10</u>;
- <u>next</u>, <u>enable</u> the "Self-enrolment (for Student)" method, so that Students may enroll and become Participants in your moodleCourse

With the **Guest access** with <u>no Password</u> enabled, all Users are allowed in a moodleCourse (mCourse) with **no** need for a Password. This can be used during the mCourse's <u>add/drop period</u>.

As Guests only, Students will be <u>able to read all available materials</u> but will not be allowed to participate in any activity or receive any notifications, since they **remain not enrolled**.

While <u>your Course has free access</u>, take time to review the contents you want to leave available/visible for Students at this point.

<u>After the add/drop period</u>, Students should Self-enroll becoming a Participant of the mCourse with all functionalities and materials at their disposal.

#### A - How to set a "Guest access" with no Password? (to be used during mCourses add/drop period)

- 1 click "Participants", left Panel;
- 2 click the Gear icon on the right;
  under "Enrolment methods", select "Guest access";
  if not there, click the "Add method" drop down box, at the bottom, and select that option

| Enrolment methods        |       |            |       |
|--------------------------|-------|------------|-------|
| Name                     | Users | Up/Down    | Edit  |
| Manual enrolments        | 4     | •          | 2+ 0  |
| Guest access             | 0     | <b>↑ ↓</b> | û • 🗘 |
| Self enrolment (Student) | 1     | •          | 🗎 🌮 🗘 |
| Add method Choose 🗢      |       |            |       |
| Self enrolment           |       |            |       |

3 – after adding it, click on that option; in the "Guest access" screen, <u>allow Guests in</u> ("Guest access = Yes", that is, eye icon=open) and leave the Password empty:

| Guest access       |   |                         |  |
|--------------------|---|-------------------------|--|
| Allow guest access | 0 | Yes 🗢                   |  |
| Password           | 0 | Click to enter text 🖋 👁 |  |

4 - At the <u>end of the add/drop period</u>, you may <u>disable this access</u>, by going back to the step 3 above and setting "Guest access=No", that is, eye icon=closed.

<u>NOTE</u>: After that, to enter your mCourse next time Students will need to Self-enroll by entering an Enrolment Key (procedure done only once), as follows...

<u>(go top)</u>

## B - How to set the "Self-enrolment" method for Students? (after Courses add/drop period expires)

- 1 click "Participants" left Panel;
- 2 click the Gear icon on the right; under "Enrolment methods", select "Self enrolment (Student)"; .
   if not there, click the "Add method" drop down box, at the bottom, and select that option

| Enrolment methods             |       |            |             |
|-------------------------------|-------|------------|-------------|
| Name                          | Users | Up/Down    | Edit        |
| Manual enrolments             | 4     | •          | <b>2+ 0</b> |
| Guest access                  | 0     | <b>↑ ↓</b> | â 🕫 🗘       |
| Self enrolment (Student)      | 1     | <b>^</b>   | û 👁 🌣       |
| Add method Choose 🜩<br>Choose |       |            |             |
| Self enrolment                |       |            |             |

**NOTE:** pls make sure **this method is enabled** for your Students  $\rightarrow$  "eye icon=open":

| lf enrolment (Student) | ····· 🛍 👁 🌣 |
|------------------------|-------------|
|------------------------|-------------|

3 - in the next screen, its configuration page, you may leave all default options as they are, except for the "**Enrolment key**" (EKey) you need to enter:

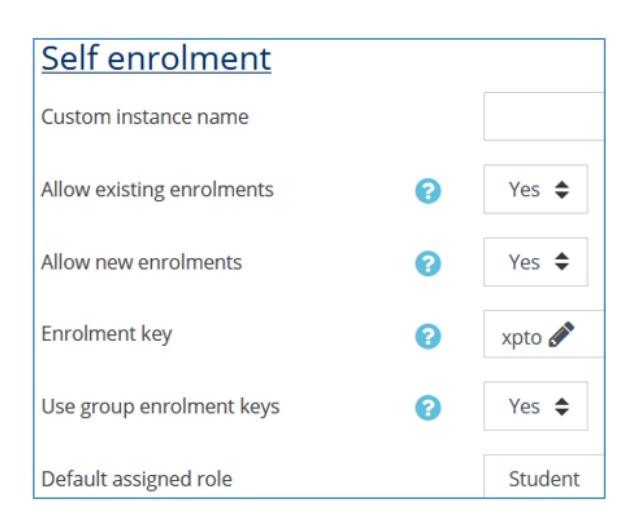

- 4 share this EKey with your Students in 3 different ways:
  - in a a remote session, via Teams or Zoom, or
  - via eMail, if you already know the eMails of Students registered in your Course, or
  - by entering it in the Course's Gear Icon/ "Edit settings / Description-Course summary" box:

| Description    |   |                     |
|----------------|---|---------------------|
| Course summary | 0 | Portugu<br>« O obje |
|                |   | Microec             |

With this EKey Students will be able to self-enroll in your Course next time they access it – procedure done only once.

#### <u>(go top)</u>

DET [FR] - 2021.01.22 - last update 2021.01.27